Ai sensi dell'articolo 23, comma 4, della Legge Regionale n.16/2016, i Comuni, le ALER e gli Operatori privati, supportano il richiedente nella presentazione della domanda attraverso un apposito servizio, <u>ferma restando la responsabilità del medesimo</u> <u>richiedente in ordine alle dichiarazioni dallo stesso rese</u>.

#### Il servizio di supporto è costituito da:

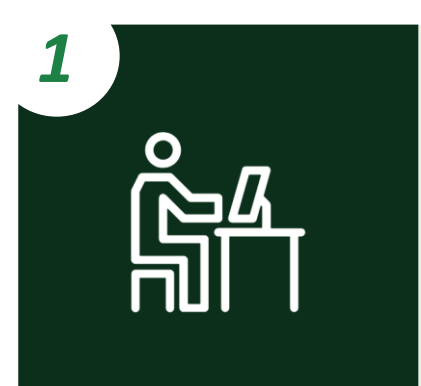

#### **Postazioni telematiche** costituite da:

- **Computer** con installato un browser per la navigazione sul web;
- ✓ Lettore di smartcard abilitato alla lettura delle tessere sanitarie (CNS);
- ✓ Software per la lettura delle tessere sanitarie (CNS).

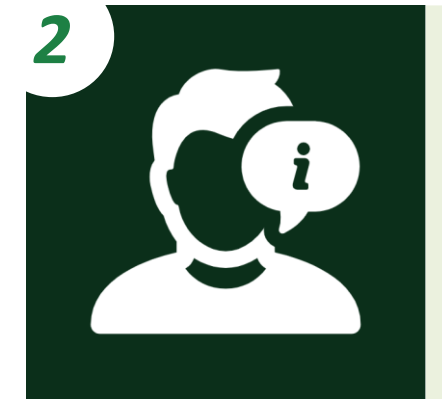

**Personale dedicato** che informa e assiste il richiedente nella compilazione e nella trasmissione informatica della domanda.

### COMPILAZIONE DELLE DOMANDE CASISTICHE

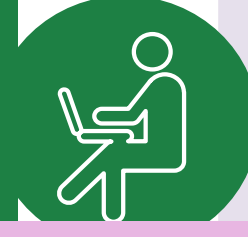

Α

B

CITTADINI

NUCLEI FAMILIARI IN CONDIZIONI DI INDIGENZA

Il nucleo familiare del cittadino è **indigente** ed è stato preso in carico dai Servizi Sociali

#### NUCLEI FAMILIARI NON IN CONDIZIONI DI INDIGENZA

Il Comune dove il cittadino risiede e il Comune dove il cittadino svolge attività lavorativa appartengono al **medesimo ambito territoriale** 

Il Comune dove il cittadino risiede e il Comune dove il cittadino svolge attività lavorativa appartengono ad **ambiti territoriali diversi** 

Il nucleo familiare del cittadino è **indigente** ed è stato preso in carico dai Servizi Sociali

Α

CITTADINI

Il cittadino ha la possibilità di ricercare e selezionare gli alloggi nel Comune dove risiede

Solo se non sono presenti alloggi adeguati alle caratteristiche del nucleo familiare nel Comune dove risiede, il cittadino può ricercare e selezionare gli alloggi nel **Comune dove svolge attività lavorativa** 

<u>Solo se</u> non sono presenti alloggi adeguati alle caratteristiche del nucleo familiare nemmeno nel Comune dove svolge attività lavorativa, il cittadino può ricercare e selezionare gli alloggi in un **terzo Comune ricompreso nell'ambito/negli ambiti territoriali dei Comuni prima citati**\*

Il cittadino può selezionare fino ad un massimo di 5 alloggi e trasmettere una sola domanda

Il Comune «terzo» deve avere una popolazione superiore ai 5000 abitanti

Il Comune dove il cittadino risiede e il Comune dove il cittadino svolge attività lavorativa appartengono al **medesimo ambito territoriale** 

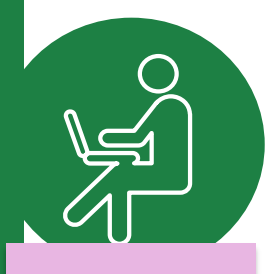

CITTADINI

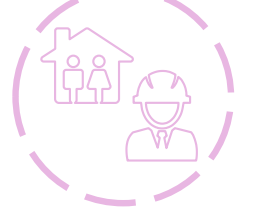

B

Il cittadino ha la possibilità di ricercare e selezionare gli alloggi nel Comune dove risiede e nel Comune dove svolge attività lavorativa

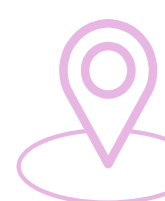

<u>Solo se</u> non sono presenti alloggi adeguati alle caratteristiche del nucleo familiare nei due Comuni prima citati, il cittadino può ricercare e selezionare gli alloggi in un **terzo Comune ricompreso nello stesso ambito territoriale** 

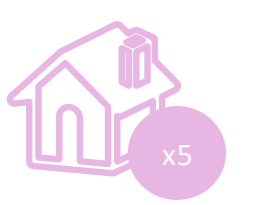

Il cittadino può selezionare fino ad un massimo di 5 alloggi e trasmettere una sola domanda

Il Comune dove il cittadino risiede e il Comune dove il cittadino svolge attività lavorativa appartengono ad **ambiti territoriali diversi** 

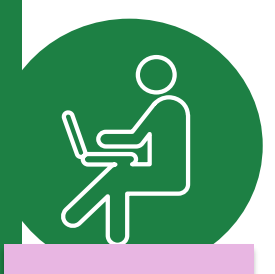

CITTADINI

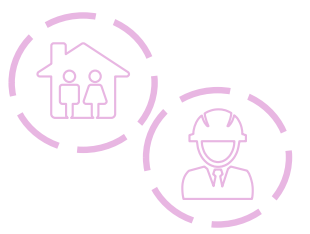

Il cittadino ha la possibilità di ricercare e selezionare gli alloggi nel Comune dove risiede e nel Comune dove svolge attività lavorativa

Solo se non sono presenti alloggi adeguati alle caratteristiche del nucleo familiare nei due Comuni prima citati, il cittadino può ricercare e selezionare gli alloggi in un **terzo Comune ricompreso in uno degli ambiti territoriali dei Comuni prima citati** 

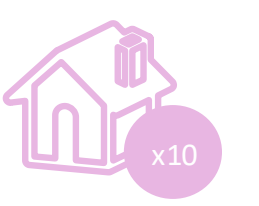

Il cittadino può **trasmettere due domande**, una per l'ambito territoriale dove risiede e una per l'ambito territoriale in cui lavora. In ogni domanda può selezionare fino ad un **massimo di 5 alloggi** 

Durante la compilazione della domanda, dopo l'inserimento delle informazioni anagrafiche, i cittadini comunicano le **informazioni** sulle condizioni del proprio nucleo familiare:

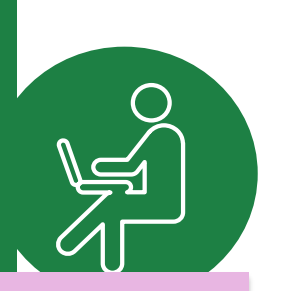

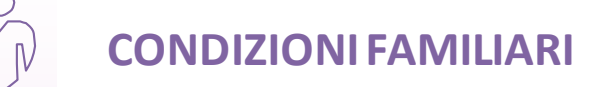

**CONDIZIONI ABITATIVE** 

*Condizione sociale svantaggiata del nucleo familiare e/o presenza di anziani e/o disabili* 

Situazione abitativa attuale del nucleo familiare

CITTADINI

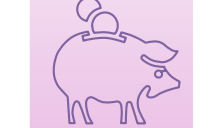

**CONDIZIONI ECONOMICHE** 

Situazione reddituale e patrimoniale del nucleo familiare ed eventuale attestazione di condizione di indigenza

Le **condizioni comunicate**, insieme al **periodo di residenza** in Regione Lombardia e nel Comune dove si risiede, contribuiscono al calcolo del **punteggio ISBAR** alla base della formazione delle graduatorie.

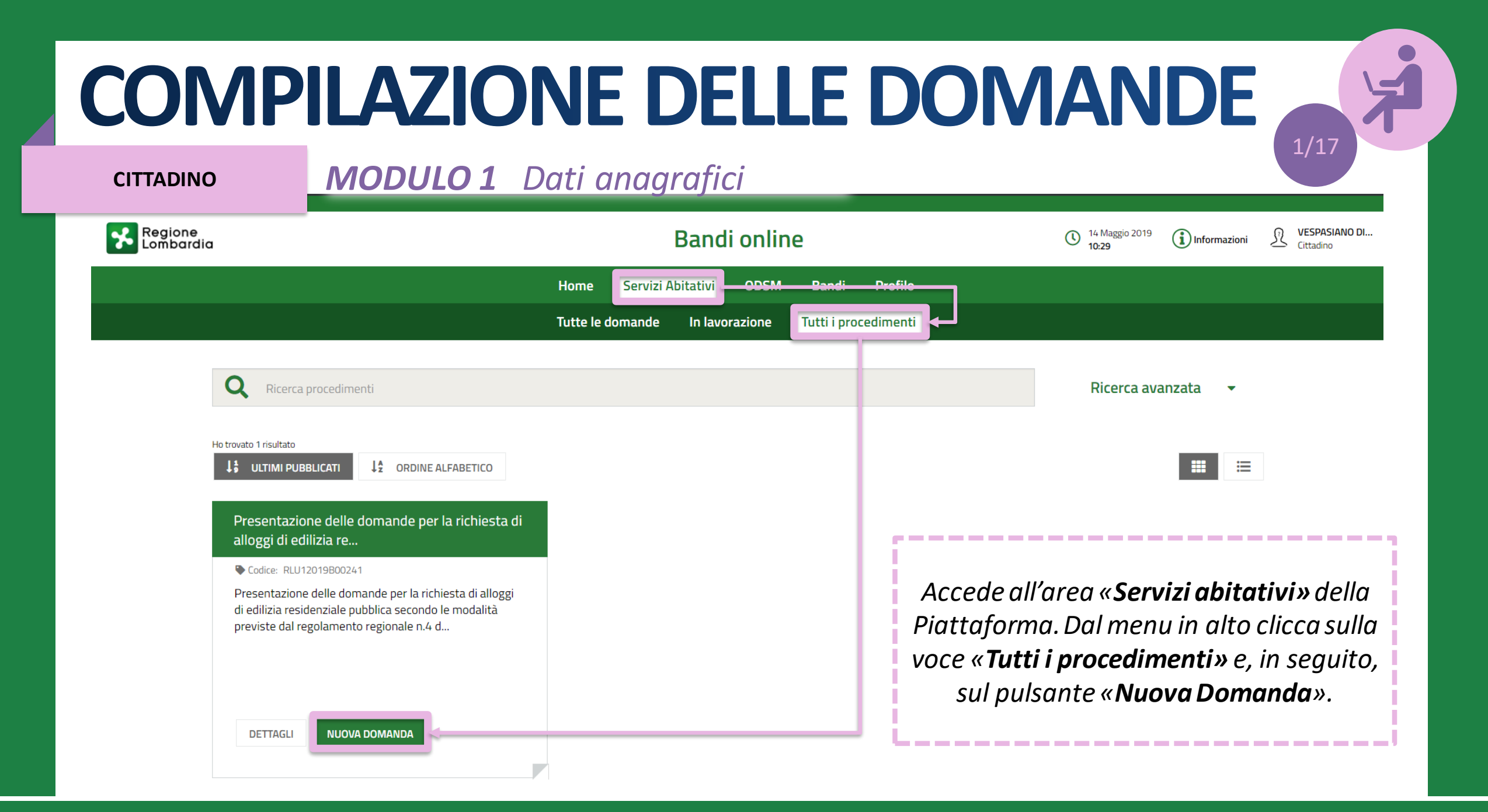

#### **CITTADINO**

### **MODULO 1** Dati anagrafici

| Compila                          | I <b>dati anagrafici del richiedente</b> sono |                                                                                                    |  |
|----------------------------------|-----------------------------------------------|----------------------------------------------------------------------------------------------------|--|
| 1. DATI DEL SOGGETTO RICHIEDENTE |                                               | già precompilati in quanto ereditati<br>dagli strumenti di autenticazione (SPID<br>o tessera sanitaria CNS). |  |
| Dati del soggetto richiedente    | ,                                             |                                                                                                    |  |
| Dati anagrafici del richiedente  |                                               |                                                                                                    |  |
| Codice fiscale                   | Nome                                          |                                                                                                    |  |
| DSTVPS56T07F985W                 | VESPASIANO                                    |                                                                                                    |  |
| Cognome                          | Sesso                                         |                                                                                                    |  |
| DI STASI                         | Maschio                                       |                                                                                                    |  |
| Data di nascita                  | Provincia di nascita *                        |                                                                                                    |  |
| 07/12/1956                       | Milano                                        | τ                                                                                                    |  |
| Comune o Stato di nascita *      | Cittadinanza (Stato) *                        |                                                                                                    |  |
| Milano 🔻                         | Italia                                        | •                                                                                                    |  |

**CITTADINO** 

**MODULO 1** Dati anagrafici

| Comune di residenza *                          |                                                                                                    |
|------------------------------------------------|----------------------------------------------------------------------------------------------------|
| ▼ Cinisello Balsamo                            | T                                                                                                    |
| Indirizzo e numero civico di residenza *       |                                                                                                    |
| Via Frova, 10                                  |                                                                                                    |
| Periodo di residenza in Regione Lombardia *    | Compila i campi                                                                                                    |
| <ul> <li>Seleziona -</li> </ul>                |                                                                                                    |
| - Seleziona -                                  |                                                                                                    |
| Meno di 5 anni o non residente in Lombardia    | residenza e al                                                                                                    |
| Almeno 5 anni                                  |                                                                                                    |
| Da 5 a 10 anni                                 | Comune dove,                                                                                                    |
| Da 10 a 15 anni                                | eventualmente sual                                                                                                    |
| Più di 15 anni                                 |                                                                                                    |
|                                                | attivita lavorativa                                                                                                    |
|                                                |                                                                                                    |
| •                                              |                                                                                                    |
| Comune dove viene svolta attività lavorativa * | 0                                                                                                    |
| ▼ Prosso                                       |                                                                                                    |
|                                                | <ul> <li>Comune di residenza *</li> <li>Cinisello Balsamo Indirizzo e numero civico di residenza *         <ul> <li>Indirizzo e numero civico di residenza *</li> <li>Via Frova, 10</li> </ul> </li> <li>Periodo di residenza in Regione Lombardia *         <ul> <li>Seleziona -</li> <li>Seleziona -</li> <li>Seleziona -</li> <li>Seleziona -</li> <li>Seleziona -</li> <li>Da 5 a nni o non residente in Lombardia             <ul> <li>Almeno 5 anni</li> <li>Da 5 a 10 anni</li> <li>Da 10 a 15 anni</li> <li>Più di 15 anni</li> </ul> </li> <li>Comune dove viene svolta attività lavorativa *</li> </ul></li></ul> |

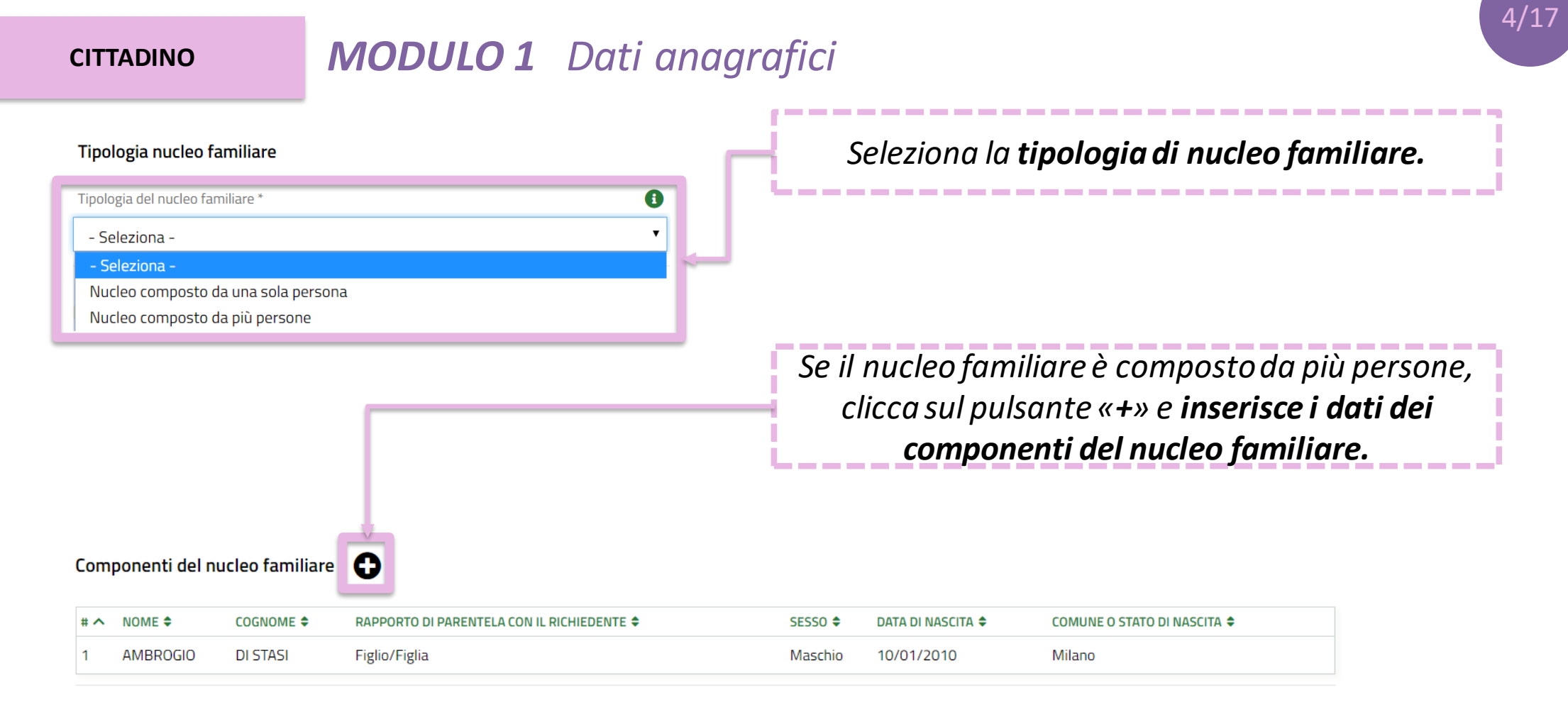

4

5/17

#### **CITTADINO**

### **MODULO 1** Dati anagrafici

| Tipologia nucleo familiare                               | Componente                                        |                                                        |      |
|----------------------------------------------------------|---------------------------------------------------|--------------------------------------------------------|------|
| Tipologia del nucleo familiare *                         | Componente del nucleo familiare                   |                                                        |      |
| - Seleziona -                                            | Nome *                                            | Cognome *                                              |      |
| - Seleziona -                                            | AMBROGIO                                          | DI STASI                                               |      |
| Nucleo composto da una sol<br>Nucleo composto da più per | Si è in possesso di un codice fiscale italiano? * | Codice Fiscale *                                       |      |
|                                                          |                                                   | DMLMRG10A10F205X                                       |      |
|                                                          | O No                                              |                                                        |      |
|                                                          | Sesso *                                           | Data di nascita *                                      | one, |
|                                                          | Maschio                                           | 10/01/2010                                             | i    |
|                                                          | O Femmina                                         |                                                        | 1    |
|                                                          | Provincia di Nascita                              | Comune o Stato di nascita *                            |      |
|                                                          | Milano                                            | Milano 🔻                                               |      |
| Componenti del nucleo fa                                 | Cittadinanza (Stato) *                            | Condizione lavorativa *                                |      |
|                                                          | Italia                                            | Inoccupato 🔻                                           |      |
| # ^ NOME ♦ COGNO!                                        | Rapporto di parentela con il richiedente *        |                                                        |      |
|                                                          | Figlio/Figlia 🔻                                   |                                                        |      |
|                                                          |                                                   |                                                        |      |
|                                                          |                                                   |                                                        |      |
|                                                          |                                                   | INDIETRO SALVA COMPONENTI DEL NUCLEO FAMILIARE ELIMINA |      |

**CITTADINO** 

**MODULO 1** Dati anagrafici

| Recapiti per contatti relativi alla domanda                             |                             |           |
|-------------------------------------------------------------------------|-----------------------------|-----------|
| Email                                                                   | Telefono portatile          | lr        |
| vespasiano.distasi@mail.com                                             | 321 1234567                 | attr      |
| Provincia *                                                             | Comune *                    | ess ess   |
| Milano                                                                  | ▼ Cinisello Balsamo         | · C       |
| Cap *                                                                   | Indirizzo *                 |           |
| 20092                                                                   | Via Frova, 10               |           |
|                                                                         |                             |           |
| Condizione di disabilità                                                |                             | r         |
| Il nucleo familiare comprende una o più persone affette da disabilità * |                             | Сог       |
| Si                                                                      |                             | con       |
| O No                                                                    |                             |           |
| Disabilità motoria                                                      | Percentuale di disabilità * | <i>de</i> |
| O Si                                                                    | Disabilità dal 66% al 99%   | • r       |
| No                                                                      |                             | L         |

Inserisce i **recapiti** attraverso i quali vuole essere ricontattato in caso di potenziale assegnazione.

\_\_\_\_\_

\_ \_ \_ \_ \_ \_ \_ \_ \_ \_ \_ \_ \_ \_ \_ \_

6/17

Comunica l'eventuale **condizione di disabilità** dei componenti del nucleo familiare.

**CITTADINO** 

### MODULO 1 Dati anagrafici

| Condizione economica                                                                                                    |                                                   |
|----------------------------------------------------------------------------------------------------|---------------------------------------------------|
| Indicatore ISEE (€) *                                                                                                    | Valore patrimoniale mobiliare e immobiliare (€) * |
| 2.000,00                                                                                                    | 4.000,00                                          |
| Attenzione:                                                                                                    | Codice dell'attestazione di stato di indigenza *  |
| Il nucleo familiare presenta una condizione economica inferiore a 3000 euro. Per poter<br>procedere alla compilazione e trasmissione della domanda è necessario inserire il<br>codice dell'attestazione della condizione di indigenza redatto dai Servizi Sociali. | CB-IND-1021                                       |
| Sarà possibile selezionare gli alloggi per cui presentare domanda solo fra quelli compatibili<br>nel Comune di residenza *                                                                                                    |                                                   |
| Per presa visione                                                                                                    | CASO                                              |
| ELIMINA DOMANDA                                                                                                    | AVANTI SALVA BOZZA                                |

Compila i campi relativi alla **condizione economica** del nucleo familiare.

7/17

I nuclei familiari in condizione di indigenza (ISEE inferiore a 3000 euro) devono indicare, obbligatoriamente, il **codice di attestazione dello stato di indigenza.** 

Clicca sul pulsante «**Avanti**» per passare alla compilazione del secondo modulo, «**Salva bozza**» per salvare la domanda in stato di bozza e continuare la compilazione in un secondo momento, «**Elimina domanda**» per eliminare la bozza. I <u>nuclei familiari di nuova formazione da costituirsi</u> devono comunicare l'indicatore ISEE e il valore patrimoniale mobiliare e immobiliare per entrambi i nuclei familiari di provenienza. Ai fini del calcolo dell'ISBAR <u>viene considerato</u> <u>l'indicatore ISEE più basso</u>. Tali nuclei <u>non possono essere</u> <u>classificati come indigenti</u>.

#### CITTADINO

MODULO 2 Scelta degli alloggi

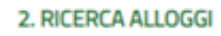

**RICERCA ALLOGGI** 

#### **Ricerca Alloggi**

Ricerca alloggi nel comune \*

Comune di residenza (Cinisello Balsamo) - Avviso n 480 aperto fino al 15-07-2019 alle ore 12:00

Stato dell'alloggio da ricercare

ASO

- 1) Immediatamente assegnabili
- O 2) Assegnabili allo stato di fatto (Necessitano interventi di manutenzione)

Seleziona il Comune dove effettuare la ricerca e selezionare gli alloggi e lo stato degli alloggi da ricercare.

\_\_\_\_\_\_

\_\_\_\_\_\_\_\_\_\_\_\_\_\_\_\_\_\_

**CITTADINO** 

### MODULO 2 Scelta degli alloggi

| Allo   | Alloggi compatibili                                                                                                    |           |                           |          |                                      |                                       |  |  |
|--------|----------------------------------------------------------------------------------------------------|-----------|---------------------------|----------|--------------------------------------|---------------------------------------|--|--|
| Inforr | nazioni di compilazione                                                                                                    |           |                           |          | Alloggi compatibili                  |                                       |  |  |
| Pera   | Per accedere alle informazioni di dettaglio ed eventualmente selezionare un alloggio<br>cliccare sulla relativa riga nella tabella sottostante. |           |                           | alloggio | Dati alloggio                        |                                       |  |  |
| clicca |                                                                                                    |           |                           |          | Codice identificativo alloggio       | Comune                                |  |  |
|        |                                                                                                    |           |                           |          | 1128                                 | Cinisello balsamo                     |  |  |
|        |                                                                                                    |           |                           |          | Zona/ Frazione/ Municipio            | Ente proprietario                     |  |  |
|        |                                                                                                    |           |                           |          | Zona edificata periferica            | Aler milano                           |  |  |
|        |                                                                                                    |           |                           |          | Superficie utile                     | Numero di vani                        |  |  |
| # ^    |                                                                                                    | COMUNE 🗢  | E                         | ALLOGGIO | 53,34                                | 0                                     |  |  |
|        | 1120                                                                                                    | Cininelle | Zene edificate exifering  | 0        | Piano                                | Presenza ascensore                    |  |  |
|        | 1128                                                                                                    | CINISEIIO | Zona edificata periferica | 0        | 2                                    | Si                                    |  |  |
|        |                                                                                                    | balsamo   |                           |          | Presenza di barriere architettoniche | Tipologia di riscaldamento            |  |  |
| 2      | 1130                                                                                                    | Cinisello | Zona edificata periferica | 0        | No                                   | Centralizzato                         |  |  |
|        |                                                                                                    | balsamo   |                           |          | Stima delle spese per i servizi      | Numero di domande per questo alloggio |  |  |
|        |                                                                                                    | balbarro  |                           |          | 1.205,00€                            | 0                                     |  |  |
| 3      | 1132                                                                                                    | Cinisello | Zona edificata periferica | 0        | Selezione                            |                                       |  |  |
|        |                                                                                                    | balsamo   |                           |          | Seleziona questo alloggio            |                                       |  |  |
|        |                                                                                                    |           |                           |          |                                      |                                       |  |  |

9/17

INDIETRO

*Sceglie l'alloggio* cliccando sull'apposita riga e selezionandolo tramite la spunta nella finestra di dettaglio. Clicca sul pulsante «*Salva*».

#### **CITTADINO**

### MODULO 2 Scelta degli alloggi

#### Alloggi Selezionati \*

Informazioni di compilazione

Per ciascun alloggio selezionare un ordine di preferenza cliccando sull'apposita colonna della tabella.

|     |                                  |                   |                             |              | SA                                      | LVA | ANNULLA |
|-----|----------------------------------|-------------------|-----------------------------|--------------|-----------------------------------------|-----|---------|
|     |                                  |                   |                             |              |                                         |     |         |
| # ^ | CODICE IDENTIFICATIVO ALLOGGIO 🗢 | COMUNE 🗢          | ZONA/ FRAZIONE/ MUNICIPIO 🗢 | PREFERENZA 🗢 | NUMERO DI DOMANDE PER QUESTO ALLOGGIO 🗢 |     | AZIONI  |
| 1   | 1130                             | Cinisello balsamo | Zona edificata periferica   | 1 🔻          | 0                                       |     | 5       |
| 2   | 1151                             | Cinisello balsamo | Zona edificata periferica   | 2 🔻          | 0                                       |     | 5       |
| 3   | 1142                             | Cinisello balsamo | Zona edificata periferica   | з 🔻          | 0                                       | ·   | 5       |
| 4   | 1145                             | Cinisello balsamo | Zona edificata periferica   | 4 🔻          | 0                                       |     | 5       |
| 5   | 1157                             | Cinisello balsamo | Zona edificata periferica   | 5 🔻          | 0                                       |     | 5       |
|     |                                  |                   |                             |              |                                         |     |         |

Gli alloggi scelti vengono visualizzati nella tabella «Alloggi selezionati». Imposta un **ordine di preferenza** per gli alloggi e clicca sul pulsante «**Salva**».

\_\_\_\_\_\_

10/1

Clicca sul pulsante «**Prosegui**» per passare alla compilazione del terzo modulo.

\_\_\_\_\_\_

MODIFICA DATI SOGGETTO RICHIEDENTE

ELIMINA DOMANDA PROSEGUI

CALLIA DOTTA

#### **CITTADINO**

**MODULO 3** Condizioni del nucleo familiare

| 3. CONDIZIONI, REQUISITI E<br>PAGAMENTO<br>CONDIZIONI N > POSSESSO DEI > INFORMAZIONI                                                                                                    |                                                                                                    | Indica le e<br>e <b>condi</b> z                                                                                                    | ventuali <b>condizioni familiari</b><br>z <b>ioni abitative</b> associate al |
|----------------------------------------------------------------------------------------------------|----------------------------------------------------------------------------------------------------|----------------------------------------------------------------------------------------------------|------------------------------------------------------------------------------|
| Condizioni nucleo familiare                                                                                                    |                                                                                                    | nucleo far                                                                                                    | miliare richiedente l'alloggio.                                              |
| Condizione familiare                                                                                                    | Condizione abitativa                                                                                                    |                                                                                                    | Clicca su « <b>Avant</b> i».                                                 |
| <ul> <li>Condizione Familiare *</li> <li>ANZIANI: Nuclei familiari di non più di due componenti o persone singole che, alla data di presentazione della domanda, abbiano superato 65 anni, ovvero quando uno dei due componenti, pur non avendo tale età, sia totalmente inabile al lavoro, ai sensi delle lettere a), b), c) del punto 4 delle condizioni familiari di cui all'Allegato 1 del r.r. n.4/2017, o abbia un'età superiore a 75 anni; tali persone singole o nuclei familiari possono avere minori a carico.</li> <li>FAMIGLIE DI NUOVA FORMAZIONE: nuclei familiari costituitisi entro i due anni precedenti alla data della domanda o da costituirsi, con atto di matrimonio o unione civile, prima della consegna dell'unità abitativa; in tali nuclei possono essere presenti figli minorenni o minori affidati.</li> <li>NUCLEI FAMILIARI DI UN COMPONENTE: una persona con un eventuale minore o più a carico.</li> <li>Non sussiste nessuna delle condizioni precedenti</li> <li>Nota bene</li> <li>Il richiedente inserito nel nucleo familiare originario può presentare domanda per sè; non si attribuisce il punteggio previsto qualora la residenza anagrafica del richiedente</li> </ul> | <ul> <li>Condizione Abitativa *</li> <li>Richiedenti che dimorino in abitazione impropria (specificare)</li> <li>Nuclei familiari che debbano rilasciare l'alloggio a seguito di or esecutiva o verbale di conciliazione, ovvero a seguito di altro p giudiziario o amministrativo, qualora sia stato già emessa dal di convalida dell'atto di rilascio dell'alloggio stesso</li> <li>Nuclei familiari che abbiano rilasciato l'alloggio da non più di u presentazione della domanda a seguito di ordinanza, sentenzz di conciliazione, ovvero a seguito di altro provvedimento giudiz amministrativo</li> <li>Coniuge legalmente separato o divorziato in condizione di disa corrispondente al limite ISEE per l'accesso ai servizi abitativi p all'articolo 7, che, a seguito di provvedimento dell'Autorità giu al versamento dell'assegno di mantenimento dei figli e non è a comunque non ha la disponibilità della casa coniugale in cui ris se di proprietà del medesimo coniuge. Il rilascio della casa con risiedono i figli deve essere avvenuto da non più di u nano all presentazione della domanda.</li> <li>Altre condizioni abitative (alloggio non idoneo, barriere archite cuverfente and contente and contente and c</li></ul> | dinanza, sentenza<br>rovvedimento<br>Tribunale l'ordinanza<br>n anno dalla data di<br>a esecutiva o verbale<br>ziario o<br>agio economico,<br>ubblici di cui<br>diziaria, è obbligato<br>assegnatario o<br>siedono i figli, anche<br>iugale in cui<br>a data di<br>ttoniche, |                                                                              |
| con il nucleo ramiliare originario non sia stata rescissa                                                                                                    | Non sussiste nessuna delle condizioni precedenti                                                                                                    | ANTI SALVA BOZZA                                                                                                    |                                                                              |

#### **CITTADINO**

e) \*

**MODULO 4** Autodichiarazioni e pagamento del bollo

Cittadinanza italiana o di uno Stato dell'Unione europea ovvero condizione di stranieri titolari di permesso di soggiorno UE per soggiornanti di lungo periodo ai sensi del decreto legislativo 8 gennaio 2007, n.3 (Attuazione della direttiva 2003/109/CE relativa allo status di cittadini di Paesi terzi soggiornanti di lungo periodo) o di stranieri regolarmente soggiornanti in possesso di permesso di soggiorno almeno biennale e che esercitano una regolare attività di lavoro subordinato o di lavoro autonomo ai sensi dell'articolo 40, comma 6, del decreto legislativo 25 luglio 1998, n.286 (Testo unico delle disposizioni concernenti la disciplina dell'immigrazione e norme sulla condizione dello straniero), ovvero di stranieri che, in base alla normativa statale, beneficiano di un trattamento uguale a quello riservato ai cittadini italiani ai fini dell'accesso ai servizi abitativi pubblici comunque denominati.

Indicatore di situazione economica equivalente (ISEE) del nucleo familiare. calcolato con i criteri stabiliti dalla normativa statale di riferimento, non superiore ad euro 16.000 e valori patrimoniali, mobiliari ed immobiliari, del medesimo nucleo familiare determinati come indicato all'articolo 5.1, lettera c, punti 1) e 2) dell'avviso.

Assenza di precedenti assegnazioni di alloggi sociali destinati a servizi abitativi

come indicato all'articolo 5.1 lettera e) dell'avviso.

periodo di occupazione o nelle fasi di sgombero sia stato estinto.

pubblici per i guali, nei precedenti cinque anni, è stata dichiarata la decadenza o è

Assenza di titolarità di diritti di proprietà o di altri diritti reali di godimento su beni immobili adeguati alle esigenze del nucleo familiare, ubicati nel territorio italiano o all'estero come indicato all'articolo 5.1 lettera d) dell'avviso. I cittadini di stati non appartenenti all'Unione Europea devono possedere in sede di verifica dei requisiti di accesso, la documentazione di cui all'articolo 3, comma 4, del decreto del Presidente della Repubblica 28 dicembre 2000, n. 445 (Testo unico delle disposizioni legislative e regolamentari in materia di documentazione amministrativa), che attesti che tutti i componenti del nucleo familiare non possiedono alloggi adeguati nel Paese di provenienza

Residenza anagrafica o svolgimento di attività lavorativa nella regione Lombardia

per almeno cinque anni nel periodo immediatamente precedente la data di

f) \*

h) \*

d) \*

Assenza di dichiarazione di decadenza dall'assegnazione di alloggi di servizi abitativi pubblici per morosità colpevole, in relazione al pagamento del canone di stato disposto l'annullamento, con conseguente risoluzione del contratto di locazione, locazione ovvero al rimborso delle spese, come indicato all'artícolo 5.1 lettera f) dell'avviso. Trascorsi cinque anni dalla dichiarazione di decadenza, la domanda è ammissibile a condizione che il debito sia stato estinto

Assenza di eventi di occupazione abusiva di alloggio o di unità immobiliare ad uso Che nessun componente del nucleo familiare richiedente abbia ceduto, in tutto o in non residenziale o di spazi pubblici e/o privati negli ultimi cinque anni; trascorsi parte, fuori dai casi previsti dalla legge, l'alloggio precedentemente assegnato o sue pertinenze in locazione come indicato all'articolo 5.1 lettera h) dell'avviso. cinque anni dalla cessazione dell'occupazione abusiva la domanda è ammissibile a condizione che l'eventuale debito derivante dai danneggiamenti prodotti durante il

presentazione della domanda.

Assenza di precedente assegnazione in proprietà, di alloggio realizzato con contributo pubblico o finanziamento agevolato in qualunque forma, concesso dallo Stato, dalla Regione, dagli enti territoriali o da altri enti pubblici, sempre che l'alloggio non sia perito senza dare luogo al risarcimento del danno come indicato all'articolo 5. lettera i) dell'avviso.

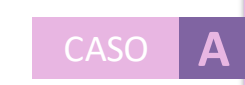

Dichiara il **possesso dei requisiti** per l'accesso ai servizi abitativi. I requisiti variano in base alle caratteristiche del nucleo familiare richiedente.

12/17

Ai richiedenti con cittadinanza extra-UE viene richiesta una dichiarazione integrativa.

**CITTADINO** 

### **MODULO 4** Autodichiarazioni e pagamento del bollo

|                       |                                                                                                    | Annullamento marca da bollo                                                                                                    |
|-----------------------|----------------------------------------------------------------------------------------------------|----------------------------------------------------------------------------------------------------|
|                       | Informazione di pagamento già assolto                                                                       |                                                                                                    |
|                       | Data di pagamento *                                                                                         | Numero identificativo dell'ordine di pagamento *                                                                                                    |
|                       | /                                                                                                    |                                                                                                    |
| Modalità di pagamento |                                                                                                    | Assolvimento virtuale tramite                                                                                                    |
| VERIFICA DATI DOMANDA | Modalità di pagamento del bollo *<br>O Assolvimento all'imposta in maniera virtuale, come da autorizzazione | Paganacii<br>Paganacii                                                                                                    |
|                       | O Annullamento della marca da bollo da 16 euro tramite inserimento del c<br>identificativo della stessa     | Bioplogo dali Pagamento     Richiedente     VESPASIANO DI STASI     Richiedente     VESPASIANO DI STASI     Richiedente     VESPASIANO DI STASI     Ingorto     C 16.00     Oggetto     Pagamento bollo per adesione bando     Commissioni     C 0.00 |
| TRONA A CONDIZ        | ZIONI NUCLEO FAMILIARE ELIMINA DOMANDA INVIA AL PROTOCOLLO SALVA BOZZA                                      | Totale Addebito C 16.00 Dati per Regemento con Carta di Credito                                                                                                    |
|                       |                                                                                                    | Titale Addebitis 16.00 C                                                                                                    |
|                       |                                                                                                    | Una vota completata l'operazione verrà emessa la relativa quietanza che sarà spedita all'indritzo di posta<br>elettronica sopraindicato a potrà essere visualizzata on-forc.<br>Annulla Esegui Pagamento                                              |

*Seleziona una delle due modalità di pagamento* della marca da bollo e, dopo aver effettuato il pagamento, trasmette la domanda cliccando sul pulsante « Invia al protocollo ».

#### **CITTADINO**

### Domanda trasmessa

| ELLA DOMANDA | A |
|--------------|---|
|              |   |

La domanda è stata correttamente trasmessa al protocollo. Selezionare la voce di

menu "Tutte le domande" per prendere visione del numero di protocollo assegnato alla

In seguito all'invio al protocollo la domanda è trasmessa all'Ente proprietario e **concorre ufficialmente** per l'assegnazione degli alloggi di edilizia residenziale pubblica

#### Dati della domanda

#### Informazioni domanda trasmessa

Avviso

sua richiesta.

U1.2019.0000078

Data e ora di protocollazione

09/05/2019 15:22:57

Il cittadino visualizza il **numero di protocollo** attribuito alla domanda e **scarica il PDF** di questa, contenente tutte le informazioni compilate a sistema e il **valore dell'indicatore ISBAR** assegnato.

Categoria sociale/Condizione di indigenza

Download copia della domanda

Numero di protocollo della domanda

Dati\_Riassuntivi\_Domanda\_Protocollata.pd... (13.8 kB)

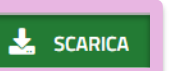

Le domande salvate in bozza che non vengono trasmesse entro i termini stabiliti per l'Avviso <u>non concorrono</u> per l'assegnazione degli alloggi di edilizia residenziale pubblica.

#### CITTADINO

### Rinuncia alla domanda trasmessa

| egione<br>ombordio                |                             | Bandi onl           | ine                    | () <sup>3 Maggio 2019</sup><br>17:13 | (i) Informazioni | <u>₽</u> ve | SPASIANO<br>tadino |
|-----------------------------------|-----------------------------|---------------------|------------------------|--------------------------------------|------------------|-------------|--------------------|
|                                   | Home Registri e Albi        | Gestioni Associate  | Servizi Abitativi Band | li Profilo                           |                  |             |                    |
|                                   | Tutte le doman              | de In lavorazione   | Tutti i procedimenti   |                                      |                  |             |                    |
| <b>Q</b> Ricerca domande per ID o | altre informazioni          |                     |                        | Ri                                   | erca avanzata    | ~           |                    |
| Ho trovato 1 risultato            | L                           |                     |                        |                                      |                  |             |                    |
|                                   | TITOLO PROCEDIMENTO \$      |                     | ,                      | IUMERO DOMANDE \$                    |                  |             |                    |
| RLU12019B00404                    | Avviso per l'assegnazione o | li alloggi pubblici |                        | 7                                    |                  | MANDE       |                    |
|                                   |                             | << < 1 / 1          | > >>                   |                                      |                  |             |                    |
|                                   |                             |                     |                        |                                      |                  |             |                    |
| Ri                                | chiesta di alloggi di e     | dilizia residen     | ziale pubblica (RL     | U12019B00                            | )241)            |             | ٦                  |
| ID<br>DOMANDA 🖨 TITOLO DOMANDA 🗢  |                             | ATO PROCESSO 🗢      |                        | STATO DI                             |                  | ,           |                    |

Nell'area «**Tutte le domande**», cliccando sul pulsante «**Elenco domande**» vengono visualizzate tutte le domande compilate. Clicca sul pulsante «**Apri**» per visualizzare il dettaglio della domanda.

| ID<br>Domanda 🗢 | TITOLO DOMANDA 🗢                          | stato<br>Domanda ≑ | STATO PROCESSO 🗢  | SOGGETTO<br>RICHIEDENTE 🗢 | STATO DI<br>LAVORAZIONE | ULTIMO<br>AGGIORNAMENTO 🗸 |     |    |
|-----------------|-------------------------------------------|--------------------|-------------------|---------------------------|-------------------------|---------------------------|-----|----|
| 25082           | Domanda di assegnazione alloggio<br>25082 | Presentata         | Domanda trasmessa | DI STASI VESPASIANO       | •                       | 14/05/2019 11:59:15       | APF | RI |

16/17

CITTADINO

### Rinuncia alla domanda trasmessa

| Procedimento<br>Richiesta di alloggi di<br>ediliz                                                                                                    | Stato Domanda<br>Presentata | Stato Processo<br>Domanda tras                       | smessa         | Soggetto Richiedente<br>VESPASIANO DI STASI | scopri di più                                         | PRENDI IN CARICO                                                |  |
|----------------------------------------------------------------------------------------------------|-----------------------------|------------------------------------------------------|----------------|---------------------------------------------|-------------------------------------------------------|-----------------------------------------------------------------|--|
|                                                                                                    |                             | Compila                                              |                |                                             |                                                       | ④<br>∧ VISUALIZZA                                               |  |
| Dati della domanda                                                                                                    |                             | - [                                                  |                |                                             |                                                       |                                                                 |  |
| Dati della domanda<br>Informazioni domanda trasmessa<br>Avviso<br>La domanda è stata correttamente trasmessa al protocollo. Selezionare la voce di<br>menu "Tutte le domande" per prendere visione del numero di protocollo assegnato a lla<br>sua richiesta |                             | Data e ora di protocollazione<br>14/05/2019 11:59:13 |                |                                             | Per annullare la domanda<br>trasmessa, nella maschera |                                                                 |  |
| Numero di protocollo della domanda<br>U1.2019.0000081<br>Download copia della domanda                                                                                                    |                             |                                                      | Categoria soci | ale/Condizione di indigenza                 |                                                       | clicca sul pulsante « <b>Prendi</b><br>carico» e poi «Annulla». |  |
| Dati_Riassuntivi_Domanda_Protocollata.;<br>(14.0 kB)                                                                                                    | od 🛓 scarica                |                                                      |                |                                             | i                                                     |                                                                 |  |

SALVA BOZZA

ANNULLA

#### CITTADINO

### Rinuncia alla domanda trasmessa

| CONFERMA ANNULLAMENTO                                                                                                | <b>Conferma l'annullamento</b> della<br>domanda e clicca sull'apposito |           |  |  |  |  |
|----------------------------------------------------------------------------------------------------|------------------------------------------------------------------------|-----------|--|--|--|--|
| Conferma annullamento                                                                                                | pulsante.                                                              |           |  |  |  |  |
| Conferma                                                                                                    |                                                                        |           |  |  |  |  |
| Attenzione                                                                                                    | Sei sicuro di voler annullare la domanda                               | corrente? |  |  |  |  |
| Cliccando su "conferma annullamento" la domanda non sarà più valida ai fini                                          | Sì, conferma l'annullamento                                            |           |  |  |  |  |
| dell'assegnazione degli alloggi. Sarà possibile compilare una nuova domanda entro i<br>termini previsti dall'Avviso. | O No, non proseguire con l'annulla                                     | amento    |  |  |  |  |
| TORNA INDIETRO CONFERMA ANNULLAMENTO SALVA BOZZA                                                                     |                                                                        |           |  |  |  |  |

Le domande trasmesse possono essere annullate solo entro i termini stabiliti per l'Avviso e <u>non concorrono</u> per l'assegnazione degli alloggi di edilizia residenziale pubblica.